## ИНСТРУКЦИИ

## Оглавление

| Программное обеспечение ТРИК (где скачать, как установить) | . 1 |
|------------------------------------------------------------|-----|
| Как загрузить соревновательный полигон в проект            | . 2 |
| Сохранение проекта в формате (.grs) с кодом на Python или  |     |
| JavaScript (Среда TRIK Studio. Версия 2020.5)              | .4  |
| Ссылки на учебные материалы                                | . 8 |

Программное обеспечение ТРИК (где скачать, как установить)

Школьный этап Всероссийской Олимпиады Школьников по технологии для учащихся 5-8 классов с практическим заданием по робототехнике проходит в виртуальной сумуляционной среде TRIK Studio.

Бесплатное программное обеспечение для программирования роботов ТРИК можно скачать на официальном сайте <u>https://trikset.com/downloads</u>.

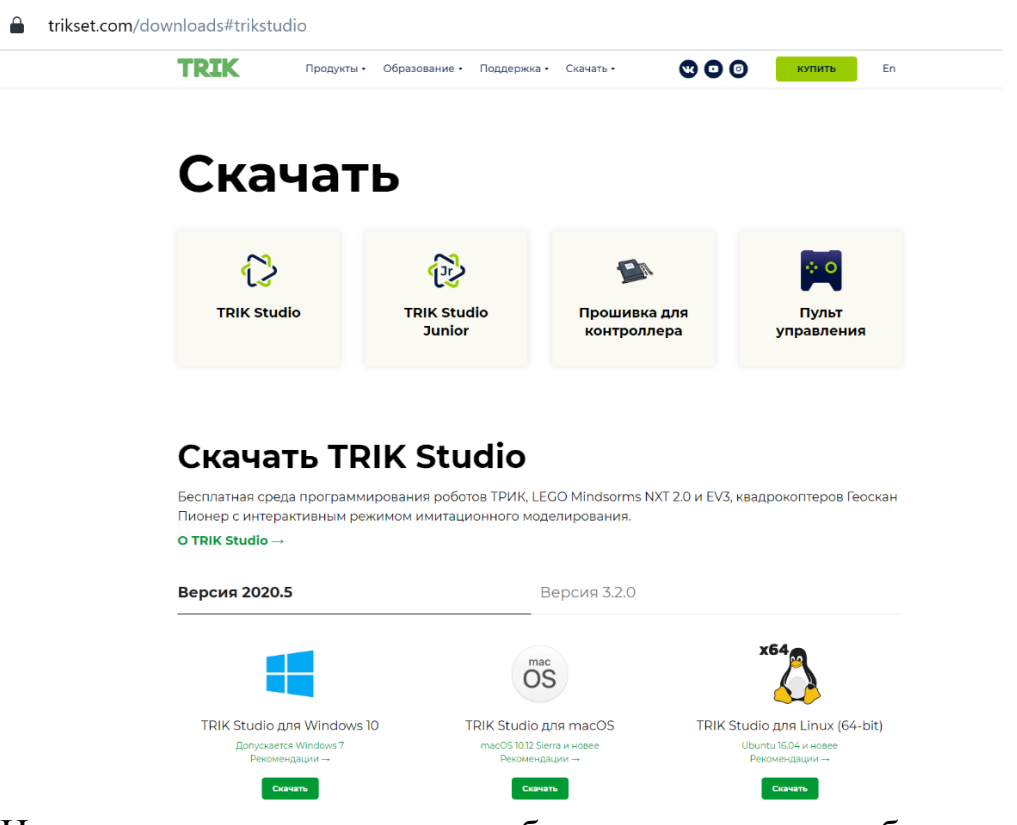

На странице с программным обеспечением вам необходимо выбрать файл, соответствующий вашей операционной системе. Обращаем ваше внимание, что инструкции по установке вы можете найти, перейдя по ссылке «Рекомендации→».

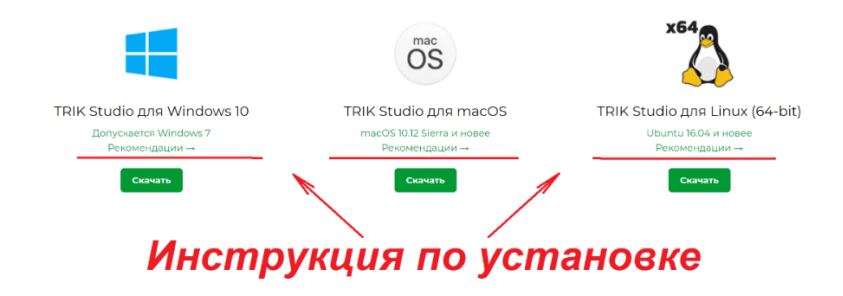

Как загрузить соревновательный полигон в проект

- Скачайте файл соревновательного поля на компьютер. Файл имеет формат «.xml».
  Откройте ТРИК студию. Создайте новый проект.
- 2. В настройках проекта выберите платформу TRIK:

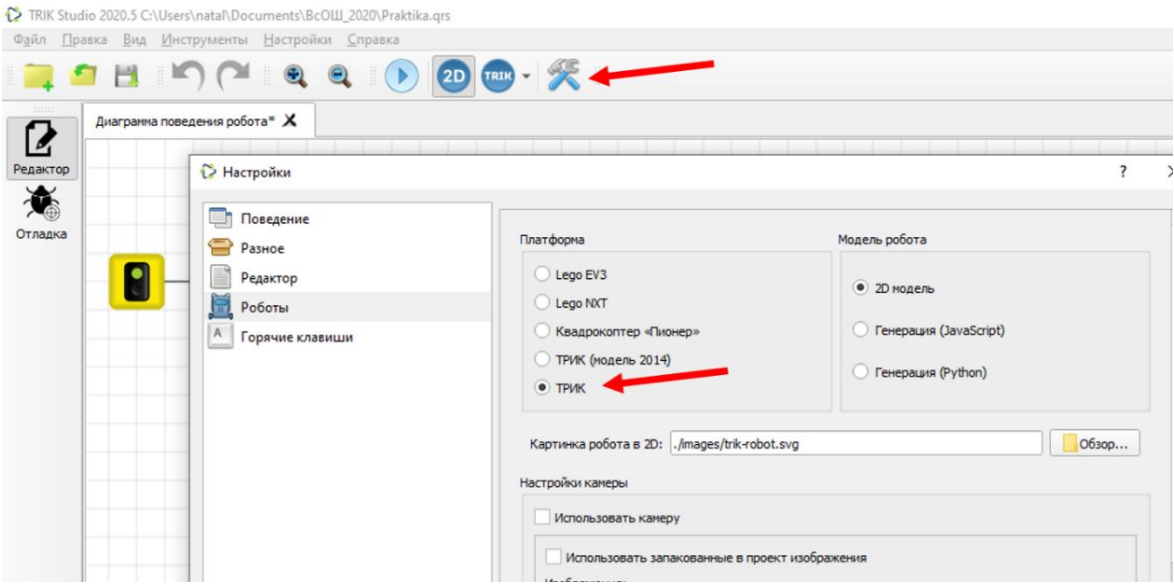

3. Переключитесь в режим отладки:

🏠 TRIK Studio 2020.5 C:\Users\natal\Documents\BcOШ\_2020\Praktika.qrs

| Ф <u>а</u> йл <u>П</u> р | авка <u>В</u> ид          | <u>И</u> нстр | ументы <u>Н</u> | астройки <u>(</u> | _правка |    |  |      |  |  |
|--------------------------|---------------------------|---------------|-----------------|-------------------|---------|----|--|------|--|--|
| I 🚞 🕯                    |                           | r             |                 | •                 |         | 2D |  | × 1  |  |  |
| Двумерная модель         |                           |               |                 |                   |         |    |  |      |  |  |
| Pagartan                 |                           |               | 🗸 Сетка         | 0                 |         |    |  |      |  |  |
| Редактор                 |                           |               | -105            |                   | -52     | .5 |  | 0    |  |  |
| Отлалка                  |                           |               |                 |                   |         |    |  | ļ    |  |  |
| omagica                  | I                         |               |                 |                   |         |    |  |      |  |  |
|                          | ٢                         |               |                 |                   |         |    |  |      |  |  |
|                          |                           |               |                 |                   |         |    |  |      |  |  |
|                          | $\int_{-\infty}^{\infty}$ | 0             |                 |                   |         |    |  |      |  |  |
|                          |                           |               |                 |                   |         |    |  | TRIX |  |  |
|                          |                           |               |                 |                   |         |    |  |      |  |  |

На рабочем поле щелкнете правой кнопкой мыши.
В открывшемся меню выберете пункт: Загрузить модель мира

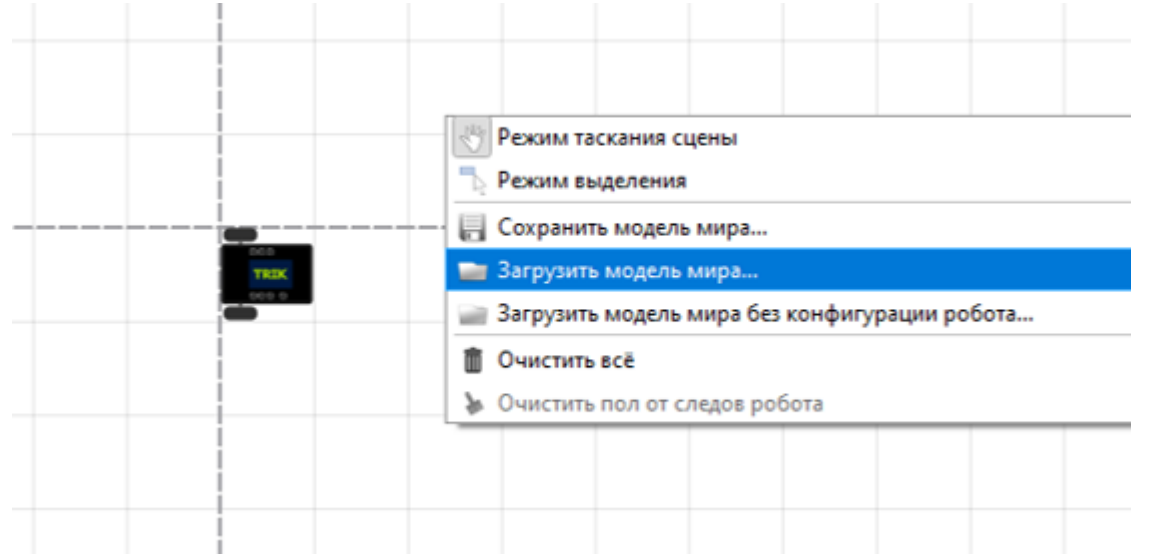

- 5. В окне проводника найдите скачанный файл.
- После загрузки модели мира появится полигон для выполнения задания и робот с необходимой конфигурацией оборудования.

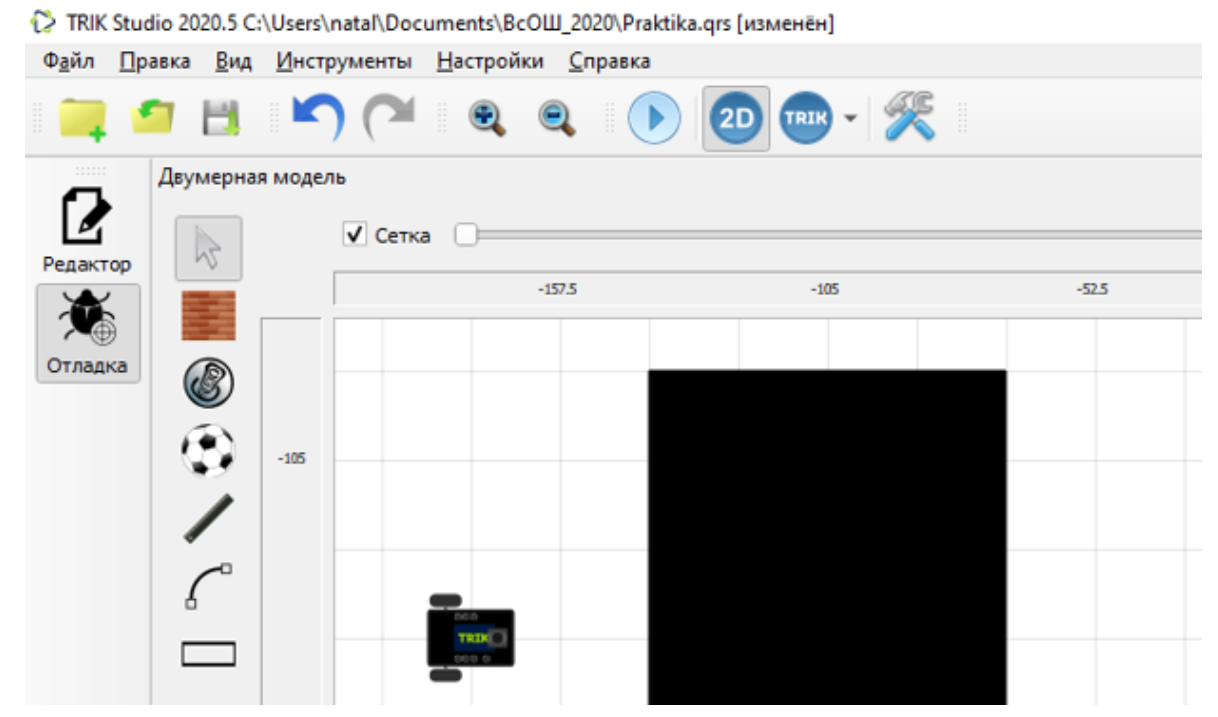

## Сохранение проекта в формате (.grs) с кодом на python или JavaScript

(Среда TRIK Studio. Версия 2020.5)

1. Открываем новый проект.

- 2. Выбираем: Настройки роботы.
- 3. Выставляем: платформа ТРИК, модель робота генерация Python или JavaScript.

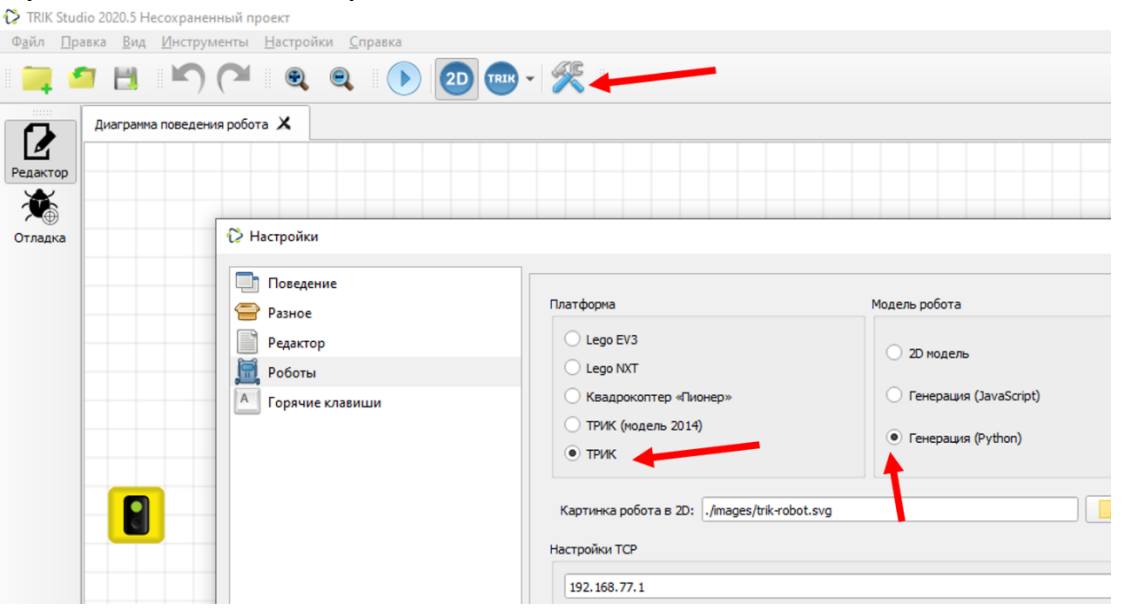

 На диаграмме поведения робота добавляем красный светофор. Соединяем два светофора.

| Сохраняем                                                    | проект                            | В                      | выбранной                                  | паі     |
|--------------------------------------------------------------|-----------------------------------|------------------------|--------------------------------------------|---------|
| 🔀 TRIK Studio 2020.5 Несохраненный пр                        | оект [изменён]                    |                        | •                                          |         |
| Ф <u>а</u> йл <u>П</u> равка <u>В</u> ид <u>И</u> нструменты | <u>Н</u> астройки <u>С</u> правка |                        |                                            |         |
| 📮 🖆 📙 🍋 🍋                                                    | • • • • •                         | ) 🔤 🕺 🦉                | 192.168.77.1 💌                             |         |
| Диаграмма поведения робот                                    | a X                               |                        |                                            |         |
| Редактор                                                     |                                   |                        |                                            |         |
| отладка                                                      | 🔀 Выберите                        | файл для сохранения мо | ели                                        | ×       |
|                                                              |                                   | 🛧 📙 « Докум » Вс       | ОЩ_2020 🗸 🧹 💍 Лоиск: ВсОЦ                  | J_2020  |
|                                                              | Упорядочит                        | ть 🔻 Новая папка       |                                            | == • ?  |
|                                                              | 💻 Этот ко                         | мпьютер ^ Имя          | л<br>Дата измене                           | ния Тип |
|                                                              | 📑 Видес<br>🗎 Докул                | иенты                  | Нет элементов, удовлетворяющих условиям по | иска.   |
|                                                              | 🕹 3arpy                           | зки 🗸 <                |                                            | 2       |
|                                                              | <u>И</u> мя                       | файла: Praktika        |                                            | ~       |
|                                                              | <u>Т</u> ип                       | файла: Файлы сохранени | я QReal (*.qrs)                            | ~       |
|                                                              |                                   |                        |                                            |         |
|                                                              | л Скрыть п                        | апки                   | Сохранить                                  | Отмена  |

 Генерируем код на Python или JavaScript. В проект добавляется новая закладка с шаблоном программы. Имя сгенерированной программы совпадает с названием проекта (может отличаться последними цифрами, если в вашей папке уже имеется программа на Python или JavaScript с таким именем. Храниться файл AppData. B папке 🎲 TRIK Studio 2020.5 C:/Users/natal/AppData/Roaming/trik-studio/trik/praktika/praktika.py Файл Правка Вид Инструменты Асторики Справка C (2D 4 1 praktika.py 🗶 Диаграмма поведения робота\* 🗙 1 import sys 2 import time Редактор import random 3 × import math 4 Отладка 6 [class Program(): \_\_interpretation\_started\_timestamp\_\_ = time.time() \* 1000 8 9 pi = 3.141592653589793 10 def execMain(self): 11 白 12 13 brick.stop() 14

- 7. Переходим в режим 2D модели.
- 8. Загружаем модель мира.
- 9. Выполняем задание на Python или JavaScript. Проводим отладку робота.
- 10. Во время работы не забывайте сохранять свой проект. Для этого необходимо в редакторе перейти в закладку «Диаграмма поведения робота» и нажать кнопку «Сохранить».
- 11. Обязательно делайте компиляцию программы (запуск 2D модели робота) перед сохранением.
- 12. Закройте проект.
- 13. Вид папки с сохранённым проектом.

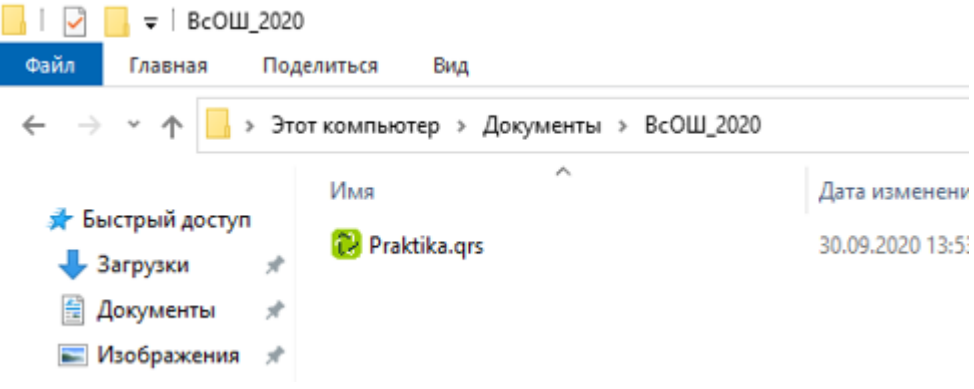

Откройте проект.
Проект будет содержать две закладки.

| TRIK Studio 2020.5 C:/Users/natal/Documents/BcOШ_2020/Praktika.qrs |                  |                     |                  |                   |         |     |  |  |
|--------------------------------------------------------------------|------------------|---------------------|------------------|-------------------|---------|-----|--|--|
| Ф <u>а</u> йл <u>П</u> р                                           | авка <u>В</u> ид | <u>И</u> нструменты | <u>Н</u> астройк | и <u>С</u> правка |         |     |  |  |
| 1                                                                  |                  | 50                  | ۹                |                   | ) 2D TR | • 😤 |  |  |
|                                                                    | Диаграмма        | поведения робо      | та* 🗙            | lastCode.py 🗙     | 4       |     |  |  |
| Редактор<br>Стладка                                                |                  | > [                 |                  |                   |         |     |  |  |

В папке, содержащей проект появиться файл с именем lastCode.py или lastCode.js.

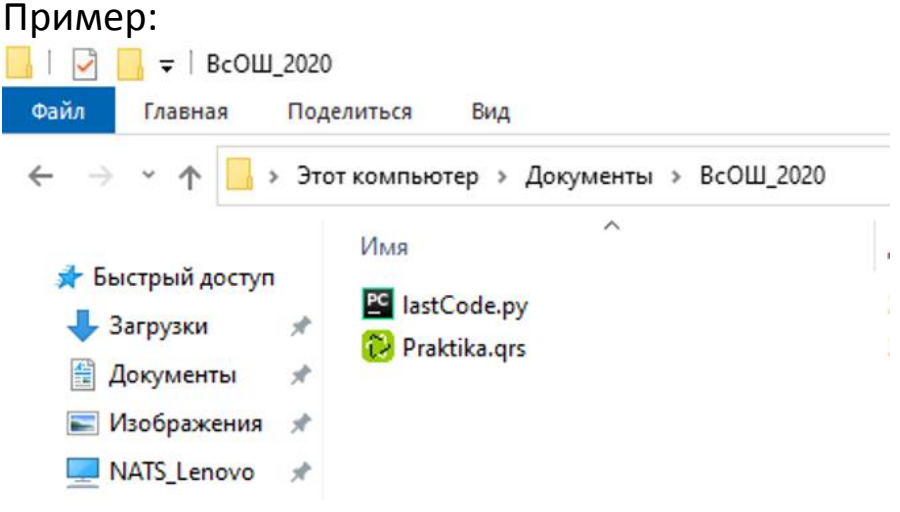

Важно: в этот файл записывается последний скомпилированный в проекте код.

- 15. Рекомендуем еще отдельно сохранять текстовые файлы формата (.py) или (.js). Помните, что в Вашем проекте (.grs) в текстовом формате сохраниться последний скомпилированный код.
- 16. По окончании работы над заданием, перед отправкой проекта проверьте, что в вашем проекте формата (.grs) содержится необходимый код на Python.

## Ссылки на учебные материалы

Курсы компании ТРИК:

Обучающие курсы, мастер-классы по работе в ТРИК студии

«Теория графов 1.0: все, что нужно для решения олимпиадных задач»: <u>https://stepik.org/course/66664/promo</u>

YouTube-канал: <u>https://www.youtube.com/c/Trikset</u>

Материал от Иннополиса представлен на странице форума:

http://robolymp.ru/forum/index.php?PAGE\_NAME=list&FID=116